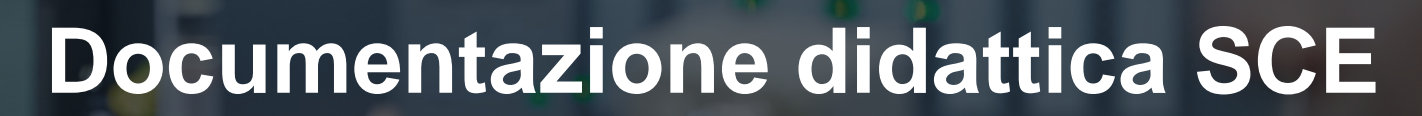

57-1500

MA-BHA

Siemens Automation Cooperates with Education | 05/2017

## Modulo TIA Portal 032-420 Diagnostica tramite WEB con SIMATIC S7-1500

**SIEMENS** 

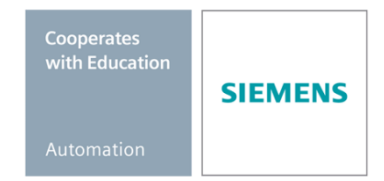

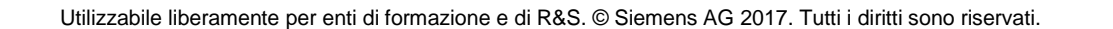

### Trainer Package SCE adatti a questa documentazione didattica

#### **Controllori SIMATIC**

- SIMATIC ET 200SP Open Controller CPU 1515SP PC F e HMI RT SW N. di ordinazione: 6ES7677-2FA41-4AB1
- SIMATIC ET 200SP Distributed Controller CPU 1512SP F-1 PN Safety N. di ordinazione: 6ES7512-1SK00-4AB2
- SIMATIC CPU 1516F PN/DP Safety N. di ordinazione: 6ES7516-3FN00-4AB2
- SIMATIC S7 CPU 1516-3 PN/DP N. di ordinazione: 6ES7516-3AN00-4AB3
- SIMATIC CPU 1512C PN con software e PM 1507
   N. di ordinazione: 6ES7512-1CK00-4AB1
- SIMATIC CPU 1512C PN con software, PM 1507 e CP 1542-5 (PROFIBUS)
   N. di ordinazione: 6ES7512-1CK00-4AB2
- SIMATIC CPU 1512C PN con software N. di ordinazione: 6ES7512-1CK00-4AB6
- SIMATIC CPU 1512C PN con software e CP 1542-5 (PROFIBUS)
   N. di ordinazione: 6ES7512-1CK00-4AB7

#### SIMATIC STEP 7 Software for Training

- SIMATIC STEP 7 Professional V14 SP1- licenza singola Nr. di ordinazione: 6ES7822-1AA04-4YA5
- SIMATIC STEP 7 Professional V14 SP1 licenza per una classe da 6 postazioni Nr. di ordinazione: 6ES7822-1BA04-4YA5
- SIMATIC STEP 7 Professional V14 SP1 licenza upgrade da 6 postazioni Nr. di ordinazione: 6ES7822-1AA04-4YE5
- SIMATIC STEP 7 Professional V14 SP1 licenza per studenti da 20 postazioni Nr. di ordinazione: 6ES7822-1AC04-4YA5

Tenere presente che questi Trainer Package potrebbero essere sostituiti da successivi pacchetti. Potete consultare i pacchetti SCE attualmente disponibili su: <u>siemens.com/sce/tp</u>

### Corsi di formazione

Per corsi di formazione regionali di Siemens SCE contattare il partner di contatto SCE regionale <u>www.siemens.com/sce/contact</u>

### Ulteriori informazioni su SCE

siemens.com/sce

#### Avvertenze d'uso

La documentazione didattica SCE per la soluzione di automazione omogenea Totally Integrated Automation (TIA) è stata creata per il programma "Siemens Automation Cooperates with Education (SCE)" specialmente per scopi di formazione per enti di formazione, di ricerca e di sviluppo pubblici. La Siemens AG declina qualunque responsabilità riguardo ai contenuti di questa documentazione.

Questa documentazione può essere utilizzata solo per la formazione base inerente prodotti e sistemi Siemens. Ciò significa che può essere copiata in parte, o completamente, e distribuita agli studenti nell'ambito della loro formazione professionale. La riproduzione, distribuzione e divulgazione di questa documentazione è consentita solo all'interno di istituzioni di formazione pubbliche e a scopo di formazione professionale.

Qualsiasi eccezione richiede un'autorizzazione scritta dal partner di riferimento di Siemens AG. Interlocutori: Sig. Roland Scheuerer <u>roland.scheuerer@siemens.com</u>.

Le trasgressioni obbligano al risarcimento dei danni. Tutti i diritti sono riservati, incluso anche quelli relativi alla distribuzione e in particolare quelli relativi ai brevetti e ai marchi GM.

L'utilizzo per corsi rivolti a clienti del settore industria è esplicitamente proibito e non è inoltre permesso l'utilizzo commerciale della documentazione.

Ringraziamo la Technische Universität Dresden, e in particolare il Prof. Dr. Ing. Leon Urbas, la Michael Dziallas Engineering e tutte le persone coinvolte nella creazione della presente documentazione didattica.

## Sommario

| 1 | Obi   | ettivo                                                                                           | 5  |
|---|-------|--------------------------------------------------------------------------------------------------|----|
| 2 | Pre   | supposti                                                                                         | 5  |
| 3 | Rec   | quisiti hardware e software                                                                      | 6  |
| 4 | Noz   | zioni teoriche                                                                                   | 7  |
|   | 4.1   | Diagnostica di sistema: Creazione automatica di messaggi di errore                               | 7  |
|   | 4.2   | Diagnostica tramite server Web                                                                   | 8  |
|   | 4.3   | Diagnostica con display integrato                                                                | 9  |
| 5 | Def   | inizione del compito                                                                             | 10 |
| 6 | Pia   | nificazione                                                                                      | 10 |
| 7 | Istru | uzioni strutturate passo passo                                                                   | 11 |
|   | 7.1   | Disarchiviare un progetto esistente                                                              | 11 |
|   | 7.2   | Configurazione del server Web                                                                    | 12 |
|   | 7.3   | Configurazione del display                                                                       | 16 |
|   | 7.4   | Configurazione della diagnostica di sistema:                                                     | 17 |
|   | 7.5   | Attivazione della diagnostica alimentatore nell'unità di uscite analogiche e caricamento del PLC | 18 |
|   | 7.6   | Generazione di un messaggio di errore                                                            | 20 |
|   | 7.7   | Visualizzazione di messaggi nella Vista Online & diagnostics                                     | 21 |
|   | 7.8   | Diagnostica dell'S7-1500 tramite WEB                                                             | 22 |
|   | 7.9   | Diagnostica dell'S7-1500 dal display integrato                                                   | 31 |
|   | 7.10  | Lista di controllo                                                                               | 32 |
| 8 | Ulte  | eriori informazioni                                                                              | 33 |

## SERVER WEB E DIAGNOSTICA AMPLIATA

## 1 Obiettivo

L'obiettivo di questo modulo è far conoscere al lettore ulteriori strumenti utili per la diagnostica.

In primo luogo si illustra la generazione automatica di testi di segnalazione in presenza di errori hardware e di sistema nel TIA Portal. La visualizzazione di questi testi è possibile, oltre che nel TIA Portal, anche sul display della CPU e sul server Web della CPU 1516F-3 PN/DP. È inoltre possibile visualizzare i testi nelle finestre delle segnalazioni dei sistemi Human Maschine Interface.

Nel modulo seguente vengono presentate funzioni di diagnostica avanzate che si possono testare ad es. con il progetto TIA del modulo SCE\_IT\_032-410\_Basics\_Diagnostics with the SIMATIC S7-1500.

È possibile utilizzare tutti i controllori SIMATIC S7 riportati nel capitolo 3.

## 2 Presupposti

Questo capitolo si basa sulla configurazione hardware di una CPU1516F-3 PN/DP SIMATIC S7 ma può essere realizzato anche con altre configurazioni hardware. Per la realizzazione di questo capitolo è possibile utilizzare ad es. il seguente progetto:

SCE\_IT\_032-410\_Basics\_Diagnostics\_2\_R1503.zap13

## 3 Requisiti hardware e software

- Engineering Station: i requisiti sono hardware e sistema operativo (per ulteriori informazioni vedere il file Readme/Leggimi sul DVD di installazione di TIA Portal)
- 2 Software SIMATIC STEP 7 Professional in TIA Portal da V13
- Controllore SIMATIC S7-1500/S7-1200/S7-300, ad es. CPU 1516F-3 PN/DP dal firmware V1.6 con Memory Card e 16DI/16DQ e 2AI/1AQ
   Nota: gli ingressi digitali devono essere condotti su un quadro di comando esterno.
- 4 Collegamento Ethernet tra Engineering Station e controllore

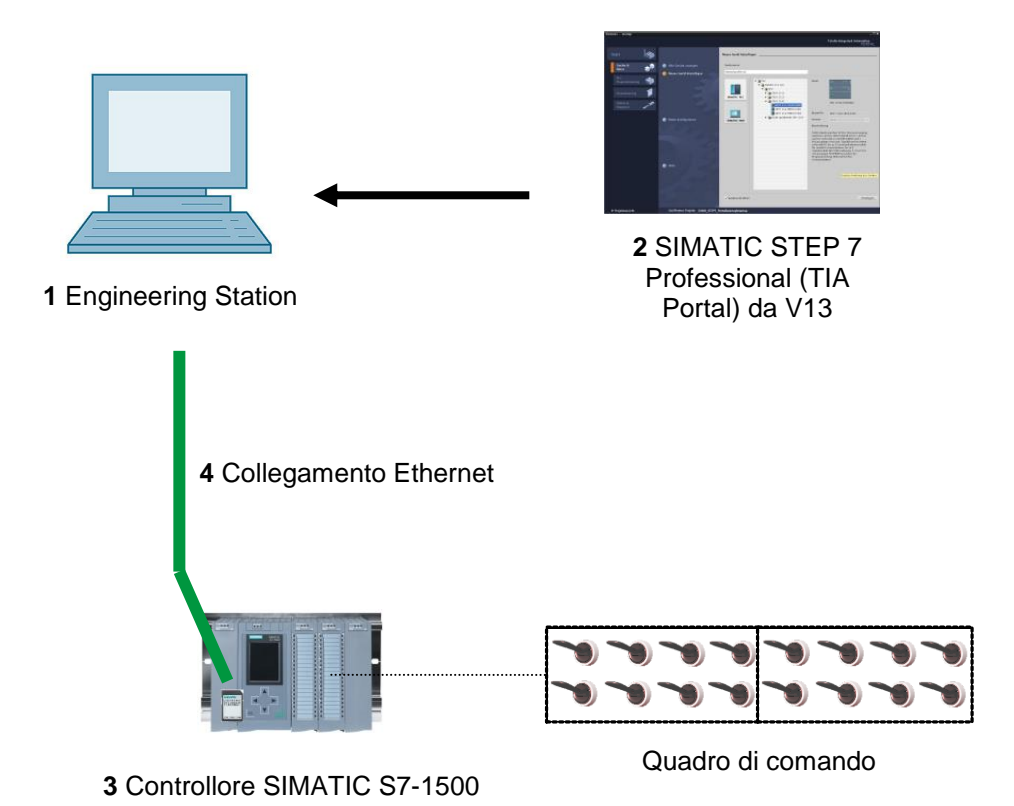

## 4 Nozioni teoriche

# 4.1 Diagnostica di sistema: Creazione automatica di messaggi di errore

Nel TIA Portal si ricorre al termine diagnostica di sistema per definire la diagnostica di dispositivi e moduli. Le funzioni di controllo vengono richiamate automaticamente dalla configurazione hardware.

Tutti i prodotti SIMATIC dispongono di funzioni di diagnostica integrate che consento la rilevazione e la rimozione di guasti. I componenti segnalano automaticamente un eventuale guasto di funzionamento e forniscono inoltre informazioni dettagliate. La diagnostica estesa all'intero impianto consente di ridurre al minimo eventuali improvvisi tempi di fermo.

Nell'impianto in funzionamento vengono monitorati sistematicamente i seguenti stati:

- Guasto ai dispositivi
- Errore di estrazione/inserimento
- Errore dell'unità
- Errore di accesso alla periferia
- Errore di canale
- Errore di parametrizzazione
- Guasto alla tensione ausiliaria esterna

### 4.2 Diagnostica tramite server Web

Il server web consente all'utente autorizzato di monitorare e gestire la CPU via rete.

L'analisi e la diagnostica sono pertanto possibili a grandi distanze. Inoltre l'analisi e la supervisione possono essere così effettuate semplicemente con un browser di rete senza TIA Portal.

Al momento della fornitura della CPU il server web è disattivato. L'accesso attraverso il browser di rete è possibile solo dopo aver caricato un progetto in cui è attivo il server web.

#### Il server web offre le seguenti funzioni di sicurezza:

- Accesso tramite il protocollo sicuro "https"
- Autorizzazione utente tramite elenco utenti
- Limitazione dell'accesso di determinate interfacce

Per l'accesso alle pagine HTML della CPU è necessario disporre di un browser di rete.

#### I seguenti browser di rete sono stati testati per la comunicazione con la CPU:

- Internet Explorer (versione 8)
- Mozilla Firefox (versione 21)
- Mobile Safari (iOS5)

|                      |              |                 |                    |                                                                  | 12:28:13 a | ım 01/01/20 | 12 English 💌    |
|----------------------|--------------|-----------------|--------------------|------------------------------------------------------------------|------------|-------------|-----------------|
| Name                 | Alarms       |                 |                    |                                                                  |            |             |                 |
| Log in               | entries 1-   | 50 👻            |                    |                                                                  |            |             | 🖪 😂 Off 昌       |
|                      | AlarmNr.     | Date            | Time               | Alarm text                                                       |            | State       | Acknowledgement |
| ▶ Start page         | 34           | 01/01/2012      | 12:25:02.177<br>am | Error: Supply voltage missing on Q0<br>CPU1516F / AQ 4xU/I ST_1. |            | incoming    |                 |
| ▶ Diagnostics        |              |                 |                    |                                                                  |            |             |                 |
| Diagnostic Buffer    |              |                 |                    |                                                                  |            |             |                 |
| ▶ Module information |              |                 |                    |                                                                  |            |             |                 |
| ► Alarms             |              |                 |                    |                                                                  |            |             |                 |
| ► Communication      |              |                 |                    |                                                                  |            |             |                 |
| ► Topology           |              |                 |                    |                                                                  |            |             |                 |
| ► Tag status         |              |                 |                    |                                                                  |            |             |                 |
| h Watah tahlaa       | Details on a | alarm number:   | 34                 |                                                                  |            |             |                 |
| • watch table5       | Short name   | : AQ 4xU/I ST O | rder number: 6ES7  | 532-5HD00-0AB0                                                   |            |             |                 |
| Customer pages       |              |                 |                    |                                                                  |            |             |                 |
|                      | Incoming e   | vent            |                    |                                                                  |            |             |                 |

Figura 1: Server web della CPU 1516F-3 PN/DP con testo di segnalazione e diagnostica di sistema

**Nota:** Accertarsi che la CPU sia protetta, adottando varie misure, da manipolazioni e accessi da parti di utenti non autorizzati (ad es. limitando l'accesso in rete, utilizzando un firewall ecc.).

## 4.3 Diagnostica con display integrato

La CPU S7-1500 è dotata di uno sportellino frontale con un display e tasti di comando. Sul display si possono visualizzare, in diversi menu, informazioni di controllo e di stato e si possono definire varie impostazioni. Con i tasti di comando è possibile navigare attraverso i menu.

#### Il display della CPU offre le seguenti funzioni:

- Selezione di sei diverse lingue per il display.
- Visualizzazione dei messaggi di diagnostica con testo in chiaro.
- Possibilità di modificare in loco le impostazioni delle interfacce.
- Possibilità di assegnare una password per il display con TIA Portal.

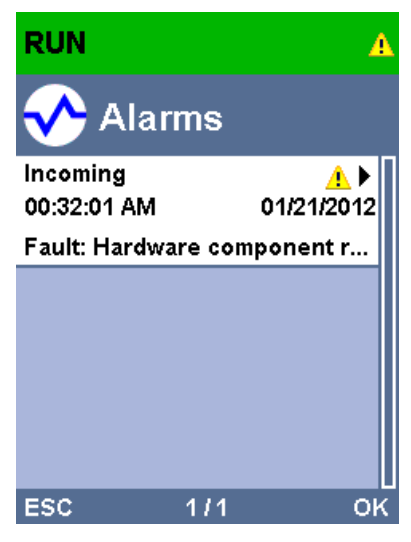

Figura 2: Display della CPU 1516F-3 PN/DP con testo di segnalazione e diagnostica di sistema

## 5 Definizione del compito

In questo capitolo vengono presentate e testate le seguenti funzioni di diagnostica avanzata:

- Configurazione web server della CPU 1516F-3 PN/DP
- Configurazione del display della CPU 1516F-3 PN/DP
- Creazione di messaggi di errore hardware e di sistema tramite la diagnostica di sistema
- Visualizzazione di messaggi tramite il server web della CPU 1516F-3 PN/DP.
- Visualizzazione di messaggi tramite il server web della CPU 1516F-3 PN/DP.

## 6 Pianificazione

Le funzioni di diagnostica vengono eseguite prendendo come esempio un progetto già preconfigurato. Allo scopo è necessario aver aperto in TIA Portal un progetto già caricato nel controllore. Nel nostro caso, questo significa avviare TIA Portal, disarchiviare un progetto esistente e caricarlo nel rispettivo controllore.

Successivamente sarà possibile eseguire nel TIA Portal la configurazione del server web, del display e della diagnostica di sistema. Per testare la diagnostica di sistema, scollegare dall'alimentazione l'unità di uscite analogiche sorvegliata.

## 7 Istruzioni strutturate passo passo

Qui di seguito sono riportate le istruzioni necessarie per poter realizzare la pianificazione. Per chi ha già dimestichezza sarà sufficiente eseguire i passi numerati. Diversamente orientarsi ai seguenti passi dell'istruzione.

### 7.1 Disarchiviare un progetto esistente

→ Prima di iniziare la diagnostica tramite server web, è necessario disporre del progetto nel modulo SCE\_IT\_032-410\_Basics\_Diagnostics

(ad es. SCE\_IT\_032-410\_Basics\_Diagnostics\_2\_R1503.zap13):

Per disarchiviare un progetto esistente è necessario cercare l'archivio specifico nella vista

del progetto con  $\rightarrow$  Project  $\rightarrow$  Retrieve.

Quindi confermare la selezione con "Open".

| $(\rightarrow \text{Project} \rightarrow \text{Retrieve} \rightarrow \text{S}$ | Select a .zap archive $\rightarrow$ Open) |
|--------------------------------------------------------------------------------|-------------------------------------------|
|                                                                                |                                           |
| TIA Ciomono                                                                    |                                           |

| Project                 | Edit (                                       | View                                  | Incert                                         | Online                                    | Ontion              | -      |
|-------------------------|----------------------------------------------|---------------------------------------|------------------------------------------------|-------------------------------------------|---------------------|--------|
| New.                    |                                              | VIEW                                  | insert                                         | Online                                    | CtrluO              | າ<br>ເ |
| Migra                   | <br>te projec                                | :t                                    |                                                |                                           | Cui+O               |        |
| Close                   |                                              |                                       |                                                |                                           | Ctrl+W              | _      |
| Save<br>Save            | as                                           |                                       |                                                | Ctrl+                                     | Shift+S             | 3      |
| Delet<br>Archiv         | e project<br>/e                              |                                       |                                                |                                           | Ctrl+E              |        |
| Retrie                  | ve                                           |                                       |                                                |                                           |                     |        |
| T Card                  | Reader/U<br>ory card f                       | SB me<br>ile                          | mory                                           |                                           | )<br>)              |        |
| Upgra                   | de                                           |                                       |                                                |                                           |                     |        |
| D:lAu<br>D:lAu<br>D:lAu | tomation<br>tomation<br>tomation<br>tomation | 11032<br>11032<br>1.SKG_1<br>1.Projet | 2_200_F8<br>2_100_F0<br>Bregal1\1<br>kt1\Proje | 8-Program<br>I-Program<br>SKG_Breg<br>kt1 | ming<br>ming<br>al1 |        |
| D:IAu                   |                                              |                                       |                                                |                                           |                     |        |
| Exit                    |                                              |                                       |                                                |                                           |                     |        |

→ Ora è possibile selezionare la directory di destinazione nella quale salvare il progetto disarchiviato. Confermare la selezione con "OK".

 $(\rightarrow \text{Target directory} \rightarrow \text{OK})$ 

### 7.2 Configurazione del server Web

- → Per la configurazione del server web, aprire la configurazione dispositivi nella CPU 1516F-3 PN/DP.
- $\rightarrow$  ( $\rightarrow$  CPU\_1516F [CPU 1516F-3 PNDP]  $\rightarrow$ Device configuration)

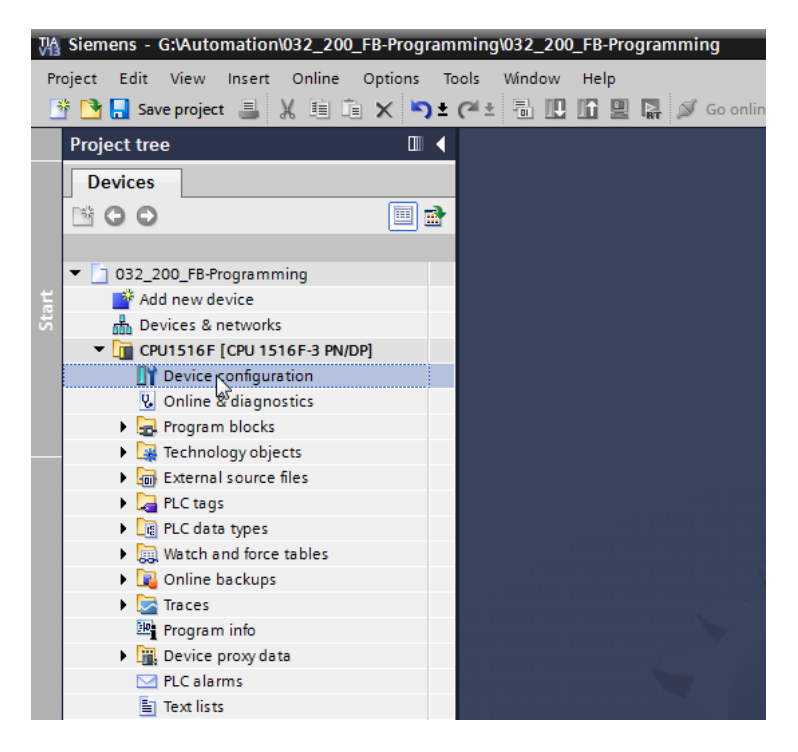

→ Selezionare la CPU quindi la voce Web server nelle proprietà.

 $(\rightarrow CPU_{1516F} \rightarrow Properties \rightarrow Web Server)$ 

| M Siemens - G:\Automation\032_200_FB-Prog                                                                                                    | gramming\032_200_FB-Programming                                   |                              |                                                              |              |                        | _ # X                                                                                                    | ×                            |
|----------------------------------------------------------------------------------------------------|-------------------------------------------------------------------|------------------------------|--------------------------------------------------------------|--------------|------------------------|----------------------------------------------------------------------------------------------------|------------------------------|
| Project Edit View Insert Online Options                                                                                                    | Tools Window Help                                                 |                              |                                                              |              | Totally Integ          | arated Automation                                                                                                    |                              |
| 📑 🍞 📮 Save project 🚐 💥 🗐 🗎 🗙 💆                                                                                                    | 🕽 ± (4 ± 🗟 🔃 📅 🖳 🖾 🍠 Go on                                        | nline 🖉 Go offline 👃 🖪 🖪 🗶 🚽 |                                                              |              | rotany integ           | PORTAL                                                                                                    |                              |
| Project tree                                                                                                    | ✓ 032_200_FB-Programming ➤ Cl                                     | PU1516F [CPU 1516F-3 PN/DP]  |                                                              |              |                        | _ # # × <                                                                                                    | đ                            |
| Devices                                                                                                    |                                                                   |                              | <b>2</b> T                                                   | opology view | A Network view         | 🛐 Device view 🕒                                                                                                    |                              |
|                                                                                                    | 😭 🔐 CPU1516F 💌                                                    | ) 🖽 🖭 🔏 🖽 Q ±                |                                                              |              |                        | Hard                                                                                                    | Hard                         |
|                                                                                                    | Nilo O I                                                          |                              | 23)<br>24<br>29                                              |              |                        | Vere catalog Softine tools (in<br>Device due to the softine tools (in<br>Catalog Softine tools (in<br>Catalog Softine tools (in<br>Cat | ware ratalon of Online tools |
| <ul> <li>Qonline backups</li> <li>Traces</li> </ul>                                                                                                    | < III                                                             |                              |                                                              | > 75%        | •                      |                                                                                                    | ÷.                           |
| Program info                                                                                                    | CPU1516F [CPU 1516F-3 PN/DP]                                      |                              | 10                                                           | Properties   | 🗓 Info 🔒 🎖 Diagi       | nostics 🗖 🗖 🖉 😽                                                                                                    | rks                          |
| Device proxy data                                                                                                    | General IO tags Syste                                             | am constants Texts           |                                                              |              |                        |                                                                                                    |                              |
| ∠ PLC alarms     ET Text lists     Call modules                                                                                                    | Communication load<br>System and clock me<br>System diagnostics   | Web server                   |                                                              |              |                        | Libraru                                                                                                    | 🗖 Lihrari                    |
| Common data                                                                                                    | - Webserver                                                       | General                      |                                                              |              |                        | 8                                                                                                    | 6                            |
| Continentation sectings      Continentation sectings      Continentation secting      Continentation secting      Contintegra      Continentationsecting      Contintegra      Continen | Geĥeral =<br>Automatic update User management ,                   | Acti                         | vate web server on this module<br>nit access only with HTTPS |              |                        |                                                                                                    |                              |
|                                                                                                    | Watch tables User-defined Web p Entry page Overview of interfaces | Automatic update             |                                                              |              |                        |                                                                                                    |                              |
| > Details view                                                                                                    |                                                                   | V Ena                        | ble automatic update                                         |              |                        | ~                                                                                                    |                              |
| Portal view     Derview                                                                                                    | 4 CPU1516F                                                        |                              |                                                              |              | Project 032_200_FB-Pro | ogramming ope                                                                                                    |                              |

 $\rightarrow$  Attivare ora il server web per quest'unità, quindi confermare l'avvertenza di sicurezza.

 $(\rightarrow \blacksquare$  Activate web server on this module  $\rightarrow$  OK)

| CPU1516F [CPU 1516F-3    | PN/DP] |                                                                |            | Roperties                                                   | 🗓 Info 🔒 🗓 Diagnostics 👘 🗐 = 🗸                                         |
|--------------------------|--------|----------------------------------------------------------------|------------|-------------------------------------------------------------|------------------------------------------------------------------------|
| General IO tags          | Syste  | em constants                                                   | Texts      |                                                             |                                                                        |
| Communication load       | ^      |                                                                |            |                                                             | ~                                                                      |
| System and clock memory  |        | web server _                                                   |            |                                                             |                                                                        |
| System diagnostics       |        | General                                                        |            |                                                             |                                                                        |
| ▼ Web server             |        |                                                                |            |                                                             |                                                                        |
| General                  |        |                                                                |            |                                                             |                                                                        |
| Automatic update         |        |                                                                |            | 🗹 Activate web sei                                          | rver on this module                                                    |
| User management          |        |                                                                |            | Permit access or                                            | nly with HTTPS                                                         |
| Watch tables             |        |                                                                |            |                                                             | *<br>                                                                  |
| User-defined Web pages   | _      | Automatic upda                                                 | to         |                                                             |                                                                        |
| Entry page               | 4      | Automatic upua                                                 | /- h       |                                                             |                                                                        |
| Overview of interfaces   |        | v                                                              | red server |                                                             | ×                                                                      |
| Display                  | _      |                                                                | <u> </u>   |                                                             |                                                                        |
| User interface languages | =      |                                                                | <u> </u>   | ecurity note                                                |                                                                        |
| Time of day              |        | 4                                                              |            |                                                             |                                                                        |
| Protection               |        |                                                                |            | ctivating the Web server rec<br>oternal access to functions | duces protection from unauthorized internal or<br>and data on this CPU |
| System power supply      |        | User manage                                                    |            | Actual access to functions (                                |                                                                        |
| Configuration control    |        |                                                                |            |                                                             |                                                                        |
| Connection resources     |        | Name                                                           |            |                                                             | N OK                                                                   |
| Overview of addresses    | ~      | Everyt                                                         |            |                                                             |                                                                        |
| <                        | >      | <add nev<="" th=""><th>vuser&gt;</th><th></th><th>•</th></add> | vuser>     |                                                             | •                                                                      |

→ Mantenere il segno di spunta Sull'opzione 'Enable automatic update' quindi selezionare 'Everybody' come impostazioni di sicurezza utente. Assegnare a questo utente tutte le autorizzazioni possibili quindi provvedere ad acquisirle.

| CPU1516F [CPU 1516F-3                   | PN/DP]         |                            |                                 | Istics  |
|-----------------------------------------|----------------|----------------------------|---------------------------------|---------|
|                                         | -              |                            | The user is authorized to       | o di co |
| General IO tags                         | Syste          | m constants Texts          | 🛃 query diagnostics             |         |
| Communication load                      | ^              | Web server                 | 🖌 read tags                     | ^       |
| System and clock memory                 |                |                            | write tags                      |         |
| <ul> <li>System diagnostics</li> </ul>  |                | General                    | read tag status                 |         |
| ✓ Web server                            |                |                            |                                 |         |
| General                                 |                |                            | write tag status                |         |
| Automatic update                        |                |                            | acknowledge alarms              |         |
| User management                         |                |                            | 🛃 open user-defined web pages   |         |
| Watch tables                            |                |                            | write in user-defined web pages |         |
| User-defined Web pages                  | ;    -         | Automatic undate           | ☐ read files                    |         |
| Entry page                              | 4              |                            | 🖸 unite (delete files           |         |
| Overview of interfaces                  |                |                            |                                 |         |
| Display                                 |                |                            | change operating mode           |         |
| User interface languages                |                | Update inte                | 🛃 flash LEDs                    |         |
| Time of day                             |                |                            | 🖌 perform a firmware update     |         |
| Protection                              |                | liser management           | Change system parameters        |         |
| <ul> <li>System power supply</li> </ul> | n power supply |                            | Change application parameters   |         |
| Configuration control                   |                |                            |                                 |         |
| Connection resources                    |                | Name                       |                                 |         |
| Overview of addresses                   | ~              | Everybody                  | Minimum 🗸                       |         |
| < Ⅲ                                     | >              | <add new="" user=""></add> |                                 | ~       |

 $(\rightarrow \checkmark \checkmark \checkmark \checkmark \checkmark \checkmark \checkmark \checkmark \rightarrow \lor)$ 

**Note:** È possibile creare qui anche più utenti diversi, provvisti di autorizzazione. Questi utenti necessitano tuttavia di una password.

→ All'utente 'Everybody' viene ora assegnato automaticamente il livello di accesso 'Administrative' in virtù delle abilitazioni.

| management                 |                |          |   |  |
|----------------------------|----------------|----------|---|--|
|                            |                |          |   |  |
| Name                       | Access level   | Password |   |  |
| Everybody                  | Administrative | -        | - |  |
| <add new="" user=""></add> |                |          |   |  |
|                            |                |          |   |  |
|                            |                |          |   |  |
|                            |                |          |   |  |
|                            |                |          |   |  |
|                            |                |          |   |  |
|                            |                |          |   |  |
|                            |                |          |   |  |
|                            |                |          |   |  |
|                            |                |          |   |  |
|                            |                |          |   |  |
|                            |                |          |   |  |
|                            |                |          |   |  |
|                            |                |          |   |  |

→ Nel comando di menu 'Watch table' può essere ora inserita nel server Web 'Watch table\_Cylinder'.

 $(\rightarrow \text{Watch table}_Cylinder} \rightarrow \square)$ 

| CPU1516F [C          | PU 1516F-3   | PN/DP] |              |              | <b>Properties</b> | 🗓 Info 追 🗓 | Diagnostics | ┛目▼ |
|----------------------|--------------|--------|--------------|--------------|-------------------|------------|-------------|-----|
| General              | IO tags      | Syste  | em constants | Texts        |                   |            |             |     |
| Cycle<br>Communicati | ion load     | ^      | Watch tables |              |                   |            |             |     |
| System and o         | lock memory  |        |              |              |                   |            |             |     |
| System diagr         | nostics      |        | Name         |              | Access            |            |             |     |
| ▼ Web server         |              |        | Watch ta     | ble_Cylinder | Read              | -          |             |     |
| General              |              |        | E For        | ce table     |                   |            |             |     |
| Automatic            | update       |        | Wa           | tch table_Cy | linder            |            |             |     |
| User mana            | agement      |        |              | 2            |                   |            |             |     |
| Watch tab            | les          |        |              |              |                   |            |             |     |
| User-defin           | ed Web pages |        |              |              |                   |            |             |     |
| Entry page           |              | -      |              |              |                   |            |             |     |
| Overview             | ofinterfaces |        |              |              |                   | Add new    |             |     |
| Display              |              | = -    |              |              |                   |            |             |     |
| User interface       | e languages  |        |              |              |                   |            |             |     |
| Time of day          |              |        |              |              |                   |            |             |     |
| Protection           |              |        |              |              |                   |            |             |     |
| System power         | er supply    |        |              |              |                   |            |             |     |
| Configuration        | control      |        |              |              |                   |            |             |     |
| Connection re        | esources     |        |              |              |                   |            |             |     |
| Overview of a        | ddresses     |        |              |              |                   |            |             |     |
| <                    |              | >      |              |              |                   |            |             |     |

 $\rightarrow$  L'accesso avviene qui in sola lettura. ( $\rightarrow$ Read)

| tables                               |        |   |
|--------------------------------------|--------|---|
| Name                                 | Access |   |
| Watch table_Cylinder                 | Read 🔫 | Ĵ |
| <add new="" table="" watch=""></add> | Read   |   |
|                                      | 15     |   |
|                                      |        |   |
|                                      |        |   |
|                                      |        |   |
|                                      |        |   |
|                                      |        |   |
|                                      |        |   |
|                                      |        |   |
|                                      |        |   |
|                                      |        |   |
|                                      |        |   |
|                                      |        |   |
|                                      |        |   |

→ Le pagine web personalizzate qui non vengono create. Per ragioni legate alla sicurezza dell'impianto / Security, viene abilitata soltanto l'interfaccia PROFINET\_1 per l'accesso al server Web.

 $(\rightarrow \text{Enabled web server access} \rightarrow \square \text{ PROFINET interface}_1)$ 

| CPU1516F [CPU 1516F-3    | PN/DP | ]                            |                      | <b>Q</b> Properties  | 🚺 Info | 追 🗓 Diagnostics        |   | •    |
|--------------------------|-------|------------------------------|----------------------|----------------------|--------|------------------------|---|------|
| General IO tags          | Syst  | em constants                 | Texts                |                      |        |                        |   |      |
| PROFINET interface [X2]  | ~     |                              | Default HTML page:   | index.htm            |        |                        |   | ~    |
| DP interface [X3]        |       |                              | Application name:    |                      |        |                        |   |      |
| Startup                  |       |                              | Canatura -           |                      |        |                        |   |      |
| Cycle                    |       |                              | Status:              |                      |        |                        |   |      |
| Communication load       |       | Gen                          | erate blocks         | Delete b             | locks  | _                      |   |      |
| System and clock memory  |       |                              |                      |                      |        |                        |   |      |
| System diagnostics       |       | <ul> <li>Advanced</li> </ul> |                      |                      |        |                        |   | - 11 |
| ✓ Web server             |       |                              |                      |                      |        |                        |   |      |
| General                  |       | Elles wi                     |                      | h tur th tur l       |        |                        |   |      |
| Automatic update         |       | Files wi                     | th dynamic content:  | .ntm,.ntmi           |        |                        |   |      |
| User management          |       |                              | Web DB number:       | 333                  |        | \$                     |   |      |
| Watch tables             | ŀ     | <ul> <li>Fragme</li> </ul>   | ent DB start number: | 334                  |        | \$                     |   |      |
| User-defined Web pages   | _     |                              |                      |                      |        |                        |   |      |
| Entry page               | =     | Entry page                   |                      |                      |        |                        |   |      |
| Overview of interfaces   |       | 515                          |                      |                      |        |                        |   |      |
| Display                  |       |                              |                      |                      |        |                        |   | _    |
| User interface languages |       |                              | Select entry page:   | Intro page           |        |                        | • |      |
| Time of day              |       |                              |                      |                      |        |                        |   |      |
| Protection               |       | Overview of i                | nterfaces            |                      |        |                        |   | - 11 |
| System power supply      |       |                              |                      |                      |        |                        |   |      |
| Configuration control    |       |                              |                      |                      | -      |                        |   |      |
| Connection resources     |       | Device                       | <i>c</i> .           | Interface            | Ena    | bled web server access |   |      |
| Overview of addresses    | -     | CPU151                       | 65                   | PROFINE I Interface_ | ' X    |                        |   |      |
|                          | × ۲   | CPU151                       | 6F                   | PROFINE I interface_ | .2 🕒   |                        |   | 4    |
|                          |       |                              |                      |                      |        |                        |   | ×    |

## 7.3 Configurazione del display

- → Le impostazioni per la visualizzazione dei dati di diagnostica possono essere modificate anche sul display integrato della CPU 1516F-3 PN/DP. Come qui illustrato, vengono dapprima selezionate le preimpostazioni generali.
  - $(\rightarrow \text{Display} \rightarrow \text{General})$

| CPU1516F [CPU 1516F-3                                                        | PN/DP] 📴 Properties 🚺 Info 🚺 🗓 Diagnostics | ▋▋▼ |
|------------------------------------------------------------------------------|--------------------------------------------|-----|
| General IO tags                                                              | System constants Texts                     |     |
| <ul><li>General</li><li>Fail-safe</li></ul>                                  | Display                                    | *   |
| <ul> <li>PROFINET interface [X1]</li> <li>PROFINET interface [X2]</li> </ul> | General                                    |     |
| DP interface [X3]                                                            | Display standby mode                       |     |
| Startup<br>Cycle                                                             | Time to standby mode: 30 minutes           |     |
| System and clock memory                                                      | Energy saving mode                         |     |
| Web server     Display                                                       | Time to energy saving mode: 15 minutes     |     |
| General<br>Automatic update                                                  | Display language                           |     |
| Password<br>Watch tables                                                     | Default language on display: English       |     |
| User-defined logo<br>User interface languages                                | Automatic update                           |     |
| Time of day   Protection  Sustem power supply                                | Time until update: 5 seconds               | •   |

→ Nel comando di menu "Watch table" può essere ora inserita sul display la "Watch table\_Cylinder".

 $(\rightarrow$  Watch table\_Cylinder  $\rightarrow \blacksquare$ )

| CPU1516F [CPU 1516F-3                  | PN/DP]     |                         | <b>Properties</b> | 🗓 Info 🔒 🛽 Diagnostics |   | • |
|----------------------------------------|------------|-------------------------|-------------------|------------------------|---|---|
| General IO tags                        | System con | stants Texts            |                   |                        |   |   |
| General                                | Pass       | word                    |                   |                        | [ | ^ |
| Fail-safe                              | Di         | splay protection        |                   |                        |   |   |
| PROFINET interface [X1]                |            | splay protection        |                   |                        |   |   |
| PROFINET interface [X2]                |            |                         | Enable displ      | avprotection           |   | = |
| <ul> <li>DP interface [X3]</li> </ul>  |            |                         |                   | -,,                    |   |   |
| Startup                                |            | Passi                   | word:             |                        |   |   |
| Cycle                                  |            | Confirm passy           | word:             |                        |   |   |
| Communication load                     |            | Time until automatic lo | ogoff: 15 minutes |                        |   |   |
| System and clock memory                |            |                         |                   |                        |   |   |
| <ul> <li>System diagnostics</li> </ul> | * Wate     | tables                  |                   |                        |   |   |
| <ul> <li>Web server</li> </ul>         | - Trate    |                         |                   |                        |   |   |
| ▼ Display                              | •          |                         |                   |                        |   |   |
| General                                |            | Name                    | Access            |                        |   |   |
| Automatic update                       |            | Watch table_Cylinder    | Read              | -                      |   |   |
| Password                               |            | Force table             |                   |                        |   |   |
| Watch tables                           |            | Watch table_Cyli        | nder              |                        |   |   |
| User-defined logo                      |            | 13                      |                   |                        |   |   |
| User interface languages               |            |                         |                   |                        |   |   |
| Time of day                            |            |                         |                   |                        |   |   |
| Protection                             | <b>-</b>   |                         |                   | 📑 Add new 🛛 🖌 🗙        |   | ~ |

 $\rightarrow$  A scelta sul display può essere visualizzato anche un Logo personalizzato.

 $(\rightarrow \text{User-defined logo page})$ 

| CPU1516F [CPU 1516F-3                                                                       | PN/DP] 🖳 Properties 🚺 Info 😩 🗓 Diagnostics 💷 🗉                                     |   |
|---------------------------------------------------------------------------------------------|------------------------------------------------------------------------------------|---|
| General IO tags                                                                             | System constants Texts                                                             |   |
| General Fail-safe PROFINET interface [X1] PROFINET interface [X2] DP interface [X3] Startup | User-defined logo User-defined logo Adapt logo                                     | ^ |
| Cycle<br>Communication load<br>System and clock memory<br>System diagnostics                | Resolution: 240 x 260 pixels V<br>Background color: V<br>Upload image file: Browse |   |
| <ul> <li>Web server</li> <li>Display<br/>General<br/>Automatic update</li> </ul>            | Preview:<br>SIEMENS SIMATIC<br>S7-1500                                             |   |
| Password<br>Watch tables<br>User-defined logo<br>User interface languages                   | RUN                                                                                |   |

## 7.4 Configurazione della diagnostica di sistema:

→ La diagnostica di sistema integrata rappresenta una funzione importante per una diagnostica efficace. In SIMATIC S7-1500 questa funzione è sempre attivata. Nelle impostazioni dei messaggi possono essere selezionate le categorie dei messaggi nonché, all'occorrenza, la relativa conferma ('Acknowledgment').

| CPU1516F [CPU 1516F-3 PN/E                                    | DP] 😟 Properties 🚺 Info 🕦 🗓 Diagnostics 🗖 🖃                                  | • |
|---------------------------------------------------------------|------------------------------------------------------------------------------|---|
| General IO tags Sy                                            | /stem constants Texts                                                        |   |
| General     Fail-safe                                         | System diagnostics                                                           |   |
| PROFINET interface [X1]     PROFINET interface [X2]           | General                                                                      |   |
| DP interface [X3]     Startup     Orda                        | Activate system diagnostics for this device                                  |   |
| Communication load<br>System and clock memory                 | Alam settings                                                                |   |
| System diagnostics     General                                | Category Alarm Alarm class Acknowledgement                                   |   |
| Alarm settings                                                | Fault     No Acknowledgement     Maintenance demanded     No Acknowledgement |   |
| <ul> <li>Display</li> <li>User interface languages</li> </ul> | Maintenance required Mo Acknowledgement Info No Acknowledgement              |   |
| Time of day                                                   |                                                                              |   |

**Note:** La classe di segnalazione visualizzata è importante ai fini della relativa selezione nelle finestre di segnalazione del pannello operatore (ad es. TP1500, TP700 ecc...).

## 7.5 Attivazione della diagnostica alimentatore nell'unità di uscite analogiche e caricamento del PLC

 → Dopo la configurazione del server web, del display e della diagnostica di sistema nel controllore, attivare la diagnostica dell'alimentatore nell'unità di uscite analogiche.
 Successivamente è possibile selezionare il controllore e caricarlo insieme al programma creato.

 $(\rightarrow Device \text{ configuration} \rightarrow AQ 4xU/I ST_1 \rightarrow Output 0 - 3 \rightarrow Outputs \rightarrow Channel 0$ 

M Siemens - G:/Automation/032\_200\_FB-Programming/032\_200\_FB-Pr ТX Totally Integrated Automation PORTAL Project Edit View Insert Online Options Tools Window Help I 🚹 🔁 🗛 project 😩 🐰 🔨 👔 🗶 🌱 🛨 🥵 🖳 🛄 🔛 📰 🌌 Goonline 🖉 Go <u>}</u>2 ■ ■ × = □ 032\_200\_FB-Programming\_> CPU1516F [CPU 1516F-3 PN/DP] \_ # = × Devices 🚰 Topology view 🛔 Network view 📑 Device view ..... 🔲 🐋 H CPU1516F 💌 🖽 🕎 🔛 🔍 ± TESSO SA ^ 032\_200\_FB-Programming Add new device Devices & networks CPU1516F [CPU 1516F-3 PN/DP] < - - - -4 6 7 CRUISTOF (CPU TSTOF-)
Device configuration
Confine & diagnostics

Confine & diagnostics

Confine & diagnostics

Confine & diagnostics

Confine & diagnostics

Confine & diagnostics

Confine & diagnostics

Confine & diagnostics

Confine & diagnostics

Confine & diagnostics

Confine & diagnostics

Confine & diagnostics

Confine & diagnostics

Confine & diagnostics

Confine & diagnostics

Confine & diagnostics

Confine & diagnostics

Confine & diagnostics

Confine & diagnostics

Confine & diagnostics

Confine & diagnostics

Confine & diagnostics

Confine & diagnostics

Confine & diagnostics

Confine & diagnostics

Confine & diagnostics

Confine & diagnostics

Confine & diagnostics

Confine & diagnostics

Confine & diagnostics

Confine & diagnostics

Confine & diagnostics

Confine & diagnostics

Confine & diagnostics

Confine & diagnostics

Confine & diagnostics

Confine & diagnostics

Confine & diagnostics

Confine & diagnostics

Confine & diagnostics

Confine & diagnostics

Confine & diagnostics

Confine & diagnostics

Confine & diagnostics

Confine & diagnostics

Confine & diagnostics

Confine & diagnostics

Confine & diagnostics

Confine & diagnostics

Confine & diagnostics

Confine & diagnostics

Confine & diagnostics

Confine & diagnostics

Confine & diagnostics

Confine & diagnostics

Confine & diagnostics

Confine & diagnostics

Confine & diagnostics

Confine & diagnostics

Confine & diagnostics

Confine & diagnostics

Confine & diagnostics

Confine & diagnostics

Confine & diagnostics

Confine & diagnostics

Confine & diagnostics

Confine & diagnostics

Confine & diagnostics

Confine & diagnostics

Confine & diagnostics

Confine & diagnostics

Confine & diagnostics

Confine & diagnostics

Confine & diagnostics

Confine & diagnostics

Confine & diagnostics

Confine & diagnostics

Confine & diagnostics

Confine & diagnostics

Confine & diagnostics

Confine & diagnostics

Confine & diagnostics

Confine & diagnostics

Confine & diagnostics

Confine & diagnostics

Confine & diagnostics

Confine & diagnostics

C 🕨 🛺 PLC tags Declars
 Declars
 PLC data types
 Watch and force tables
 Online backups
 Traces > 75% -1 Task Properties Info 1 Diagnostics Program info
 Program info
 Device proxy data
 PLC alarms
 Text lists
 Local modules General IO tags System constants Texts General Channel 0 Module parameters Output 0 - 3
 General
 Outputs
 Channel 0 Parameter settings: Manua • Common data Diagnostics Documentation setting G Languages & resources
 Online access
 Card Reader/USB memory Channel 1 No supply voltage L+ Channel 2 Channel 3 I/O addresses Short circuit to ground Overflow Hardware ider Underflov > Details view

 $\rightarrow$  Diagnostics  $\rightarrow$   $\blacksquare$  No supply voltage L+  $\rightarrow$  CPU\_1516F [CPU 1516F-3 PN/DP] $\rightarrow$   $\blacksquare$ )

CPU1516F

Portal view

ect 032 200 FB-Progra

→ Selezionare l'interfaccia corretta e fare clic su 'Start search'.

( $\rightarrow$  PN/IE  $\rightarrow$  Selection of the network adapter of the PG/PC $\rightarrow$  Direct at slot '1 X1' $\rightarrow$  Start search)

Al termine della scansione e dell'interrogazione fare clic su 'Load' ('Carica').

|           | Conligured acces                                                   | s nodes of "CPU1516F"                                       | Clat                     | Turne       | 0 didaaa                                                 | Cubast                                         |
|-----------|--------------------------------------------------------------------|-------------------------------------------------------------|--------------------------|-------------|----------------------------------------------------------|------------------------------------------------|
|           | CPUIEICE                                                           | CPU 15165 2 PM/                                             | 1 1 22                   | PROFIBUIS   | Address                                                  | Subher                                         |
|           | Cruision                                                           | CPU 1516F-3 PN/                                             | 1 1 1                    | PROFIBUS    | 4                                                        | PM/IE 1                                        |
|           |                                                                    | CPU 1516F-3 PN/                                             | 1 X2                     | PN/IE       | 192.168.1.1                                              |                                                |
|           |                                                                    | Type of the PG/PC inte                                      | rface:                   | PN/IF       |                                                          | <b>•</b>                                       |
|           |                                                                    | PG/PC inte                                                  | rface:                   | M %AX88772  | A DeviceDesc%                                            |                                                |
|           |                                                                    | Connection to interface/su                                  | ibnet:                   | PN/IF 1     |                                                          |                                                |
|           |                                                                    | 1st gat                                                     | ewev.                    |             |                                                          |                                                |
|           |                                                                    |                                                             |                          |             |                                                          |                                                |
|           |                                                                    | 2                                                           | condy.                   |             |                                                          |                                                |
|           | Compatible devic                                                   | es in target subnet:<br>Device type                         | Type                     | A           | Show all compat                                          | tible devices                                  |
|           | Compatible devic<br>Device<br>CPU1516F                             | es in target subnet:<br>Device type<br>CPU 1516F-3 PN/      | Type<br>. PN/IE          | A           | Show all compat<br>ddress<br>92.168.0.1                  | tible devices<br>Target device<br>CPU1516F     |
|           | Compatible devic<br>Device<br>CPU1516F<br>                         | es in target subnet:<br>Device type<br>CPU 1516F-3 PN/      | Type<br>PN/IE<br>PN/IE   | A           | Show all compat<br>ddress<br>92.168.0.1<br>ccess address | ible devices<br>Target device<br>CPU1516F<br>  |
|           | Compatible devic<br>Device<br>CPU1516F<br>                         | es in target subnet:<br>Device type<br>CPU 1516F-3 PN/<br>  | Type<br>PN/IE<br>PN/IE   | A<br>1<br>A | Show all compat<br>ddress<br>92.168.0.1<br>ccess address | tible devices<br>Target device<br>CPU1516F<br> |
|           | Compatible devic<br>Device<br>CPU1516F<br>                         | es in target subnet:<br>Device type<br>CPU 1516F-3 PN/<br>  | Type<br>. PN/IE<br>PN/IE | A<br>1<br>A | Show all compat<br>ddress<br>92.168.0.1<br>ccess address | Target device<br>CPU1516F                      |
| Flash LED | Compatible devic<br>Device<br>CPU1516F<br>                         | es in target subnet:<br>Device type<br>CPU 1516F-3 PN/<br>  | Type<br>. PN/IE<br>PN/IE | A<br>1<br>A | Show all compat<br>ddress<br>92.168.0.1<br>ccess address | Target device<br>CPU1516F                      |
| Flash LED | Compatible devic<br>Device<br>CPU1516F<br>-                        | es in target subnet:<br>Device type<br>CPU 1516F-3 PN/<br>— | Type<br>. PN/IE<br>PN/IE | A<br>1<br>A | Show all compat<br>ddress<br>92.168.0.1<br>ccess address | tible devices<br>Target device<br>CPU1516F     |
| Flash LED | Compatible devic<br>Device<br>CPU1516F<br>                         | es in target subnet:<br>Device type<br>CPU 1516F-3 PN/      | Type<br>PN/IE<br>PN/IE   | A<br>1<br>A | Show all compat<br>ddress<br>92.168.0.1<br>ccess address | tible devices Target device CPU1516F           |
| Flash LED | Compatible devic<br>Device<br>CPU1516F<br>                         | es in target subnet:<br>Device type<br>CPU 1516F-3 PN/<br>  | Type<br>PN/IE<br>PN/IE   | A<br>1<br>A | Show all compat<br>ddress<br>92.168.0.1<br>ccess address | tible devices Target device CPU1516F           |
| Flash LED | Compatible devic<br>Device<br>CPU1516F<br><br>tion:<br>information | ed.                                                         | Type<br>PN/IE<br>PN/IE   | A<br>1<br>A | Show all compat<br>ddress<br>92.168.0.1<br>ccess address | tible devices Target device CPU1516F           |

→ Prima del caricamento potrebbe essere necessario selezionare ulteriori operazioni. In seguito fare nuovamente clic su 'Load' ('Carica')

 $(\rightarrow \blacksquare \text{ Override all } \rightarrow \text{Load})$ 

| tatus | !        | Target                       | Message<br>Devel for long                          | Action              |
|-------|----------|------------------------------|----------------------------------------------------|---------------------|
| *0    | <b>v</b> | ◆ CPU1516F                   | Ready for loading.                                 |                     |
|       | 0        | Stop modules                 | The modules are stopped for downloading to device. | Stop all            |
|       | 0        | <ul> <li>Software</li> </ul> | Download software to device                        | Consistent download |
|       |          |                              |                                                    |                     |
| :     |          |                              | III                                                |                     |

→ Dopo il caricamento impostare innanzitutto il segno di spunta 'Start all' ('Avvia tutto'), quindi fare clic su 'Finish' ('Fine').

 $(\rightarrow \blacksquare$  Start all  $\rightarrow$  Finish)

| Load res   | sults    |                                   |                                                | ×           |
|------------|----------|-----------------------------------|------------------------------------------------|-------------|
| <b>?</b> s | Status   | and actions after downloa         | ding to device                                 |             |
| Status     | 1        | Target                            | Message                                        | Action      |
| tî         | <u> </u> | ▼ CPU1516F                        | Downloading to device completed without error. |             |
|            |          | <ul> <li>Start modules</li> </ul> | Start modules after downloading to device.     | Start all   |
|            | 4        |                                   | The module "CPU1516F" can be started.          | Start       |
|            |          |                                   |                                                |             |
|            |          |                                   |                                                |             |
|            |          |                                   |                                                |             |
|            |          |                                   |                                                |             |
| <          |          |                                   |                                                | >           |
|            |          |                                   |                                                |             |
|            |          |                                   |                                                |             |
|            |          |                                   | Finish                                         | Load Cancel |

### 7.6 Generazione di un messaggio di errore

→ L'alimentazione delle unità di uscite analogiche avviene dai morsetti 41-44 dell'alimentatore. Per generare un messaggio di errore, estrarre l'alimentatore dal connettore frontale come indicato nella figura. Come risultato, sulla CPU si accende il LED ERROR e viene generato un messaggio di errore. Le pagine seguenti descrivono la modalità e la posizione in cui visualizzare questo messaggio di errore.

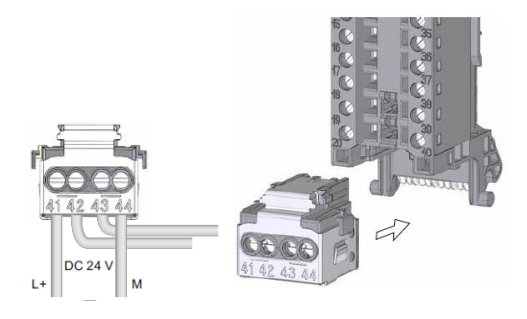

### 7.7 Visualizzazione di messaggi nella Vista Online & diagnostics

 → Per l'accesso alle funzioni di diagnostica selezionare ora il controllore 'CPU\_1516F', quindi fare clic su 'Online & diagnostics'. In 'Online access' selezionare la voce 'Alarms'
 ✓ 'Receive alarms'.

 $(\rightarrow CPU_1516F \rightarrow Online \& diagnostics \rightarrow Online access \rightarrow Alarms \rightarrow \blacksquare Receive alarms)$ 

| oject Edit View Insert Online<br>F 🎦 🔚 Save project 📇 💥 🗐 🗊 | Options Too<br>X り±( | ols Window Help<br>P ± 🐻 🛄 🔟 🔛 🔛 | 🖋 Go online 🦧 Go offline 🏭 🖪 🕼 🗶 📃 🛄 Totally Integrated Automat | ion<br>RT/ |
|-------------------------------------------------------------|----------------------|----------------------------------|-----------------------------------------------------------------|------------|
| Project tree                                                |                      | 032_200_FB-Programm              | ning › CPU1516F [CPU 1516F-3 PN/DP]                             | ٥          |
| Devices                                                     |                      |                                  |                                                                 |            |
| B O O E                                                     | 💷 🖻                  | Online access                    | Online access                                                   |            |
| <ul> <li>032_200_FB-Programming</li> </ul>                  | ^                    | <ul> <li>Functions</li> </ul>    | Status                                                          |            |
| 🎬 Add new device                                            |                      |                                  |                                                                 |            |
| 💑 Devices & networks                                        |                      |                                  | Offine                                                          |            |
| CPU1516F [CPU 1516F-3 PN/E]                                 | P]                   |                                  |                                                                 |            |
| Device configuration                                        |                      |                                  |                                                                 |            |
| 🛂 Online & diagnostics                                      |                      |                                  |                                                                 |            |
| 🔻 🛃 Program blocks                                          |                      |                                  |                                                                 |            |
| 📑 Add new block                                             |                      |                                  | Flash LED                                                       |            |
| 📲 Main [OB1]                                                |                      |                                  |                                                                 |            |
| MOTOR_AUTO [FB1]                                            |                      |                                  |                                                                 |            |
| MOTOR_AUTO_DB1 [DB1                                         | 1]                   |                                  |                                                                 |            |
| Technology objects                                          | _                    |                                  | Online access                                                   |            |
| External source files                                       |                      |                                  |                                                                 |            |
| PLC tags                                                    | _                    |                                  | Type of the PG/PC interface:      PN/IE                         |            |
| PLC data types                                              | _                    |                                  |                                                                 |            |
| Watch and force tables                                      |                      |                                  | Parc Interiace.                                                 |            |
| Online backups                                              | _                    |                                  | Connection to interface/subnet: PN/IE_1                         |            |
| Traces                                                      | _                    |                                  | 1st gateway:                                                    |            |
| Program info                                                | _                    |                                  | Device address: 192.168.0.1                                     |            |
| Device proxy data                                           |                      |                                  |                                                                 |            |
| PLC alarms                                                  | _                    |                                  |                                                                 |            |
| Text lists                                                  | _                    |                                  | S Go omme                                                       |            |
| Local modules                                               |                      |                                  |                                                                 |            |
| 🕨 🏹 Common data                                             |                      |                                  |                                                                 |            |
| Documentation settings                                      |                      |                                  | Alarms                                                          |            |
| Languages & resources                                       |                      |                                  | Select "Receive alarms"                                         |            |
| <ul> <li>Online access</li> </ul>                           |                      |                                  | Receive alarms                                                  |            |
| Displau/bide interfaces                                     | · · ·                |                                  |                                                                 |            |

→ Selezionare l'interfaccia corretta e fare clic su 'Go online'.

 $(\rightarrow$  Go online)

| Online access                   |                         |       |
|---------------------------------|-------------------------|-------|
| Type of the PG/PC interface:    | PN/IE                   | •     |
| PG/PC interface:                | 📾 %AX88772A.DeviceDesc% | 💌 🕐 🔯 |
| Connection to interface/subnet: | PN/IE_1                 | ▼ 🕐   |
| 1st gateway:                    |                         | - •   |
| Device address:                 | 192.168.0.1             |       |
|                                 | Go online               |       |

→ Alla voce 'Diagnostics' è possibile controllare ora il messaggio di errore in 'Alarm display'.
 (→ Diagnostics → Alarm display)

| M Siemens - G:\Automation\032_200_FB-Program                                                                                                    | ming\032_200_FB-Programming                                   |                                          |                                            | -                                     | Ξ×           |
|----------------------------------------------------------------------------------------------------|---------------------------------------------------------------|------------------------------------------|--------------------------------------------|---------------------------------------|--------------|
| Project Edit View Insert Online Options To<br>Project 📑 🎦 🔚 Save project 📑 💥 🗐 🗎 🗙 🏷 🖆                                                                                                    | ols Window Help<br>🍽 🗄 🔃 🖬 🖳 🐺 🚿 Goor                         | aline 🖉 Go offline 🛔 🖪 🖪 🖉 🚍 🛄           |                                            | Totally Integrated Automation<br>PORT | AL           |
| Project tree                                                                                                    | 032_200_FB-Programming                                        | CPU1516F [CPU 1516F-3 PN/DP]             |                                            | _ • = )                               | × <          |
| Devices                                                                                                    |                                                               |                                          |                                            |                                       |              |
| Store<br>Store<br>S | Online access<br>Diagnostics<br>Functions Online acces Status | 55                                       |                                            |                                       | Online tools |
| Control     Image: CPU1516F (CPU 1516F-3 PN/DP)       Image: CPU1516F (CPU 1516F-3 PN/DP)     Image: CPU1516F (CPU 1516F-3 PN/DP)       Image: CPU1516F (CPU 1516F-3 PN/DP)     Image: CPU1516F (CPU 1516F-3 PN/DP)       Image: CPU1516F (CPU 15                                                                                                    |                                                               | Online                                   | 120 A                                      |                                       | Tasks        |
| Program blocks     Program blocks     Program block     Program block     Progr                                                                                                    | <                                                             |                                          | Flash LED                                  |                                       | Libraries    |
| Technology objects                                                                                                    |                                                               |                                          | Q Properties                               | Linfo Diagnostics                     |              |
| External source files                                                                                                    | Device information Con                                        | action information Alarm display         |                                            |                                       |              |
| 🕨 📮 PLC tags 📃 🔵                                                                                                    |                                                               | Alarmuspiay                              |                                            |                                       | -            |
| Le PLC data types                                                                                                    |                                                               |                                          |                                            |                                       |              |
| Watch and force tables                                                                                                    | Source Date                                                   | Time St Event text                       | Inf                                        | o text Help                           |              |
| Conine backups     Carces     Program info                                                                                                    | 1 571500/ET2: 1/1/2012                                        | 1:10:26:958 AM I Error: Supply voltage n | iissing on Q0 CPU1516F / AQ 4xU/I ST_1. Sh | ort name: AQ 4xU/IST Order number:    |              |
| Details view                                                                                                    | 4                                                             |                                          |                                            |                                       | >            |
| Portal view     Overview                                                                                                    | CPU1516F 📪 Main                                               | V. Online & dia                          | ~                                          | Connected to CPU1516F, address IP=1   |              |

### 7.8 Diagnostica dell'S7-1500 tramite WEB

→ Per accedere al server web della CPU 315F-2 PN/DP, aprire un server web qualsiasi sul PC collegato alla CPU tramite TCP/IP.

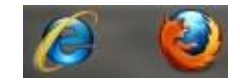

 $\rightarrow$  Inserire qui l'indirizzo IP della CPU 1516F-3 PN/DP. ( $\rightarrow$  192.168.0.1)

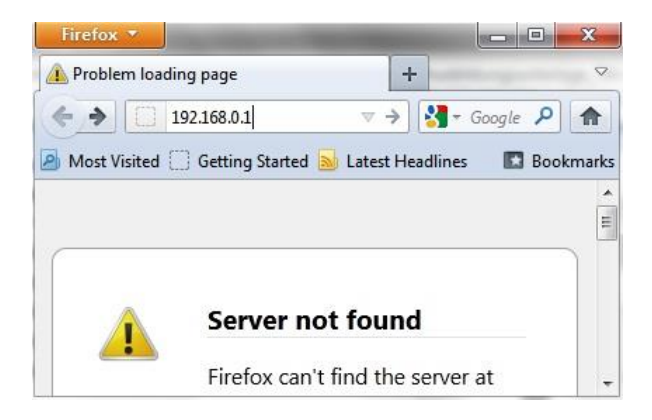

→ Sulla pagina web visualizzata selezionare dapprima la lingua, quindi fare clic su 'ENTER'.
 (→ Italiano → ENTER)

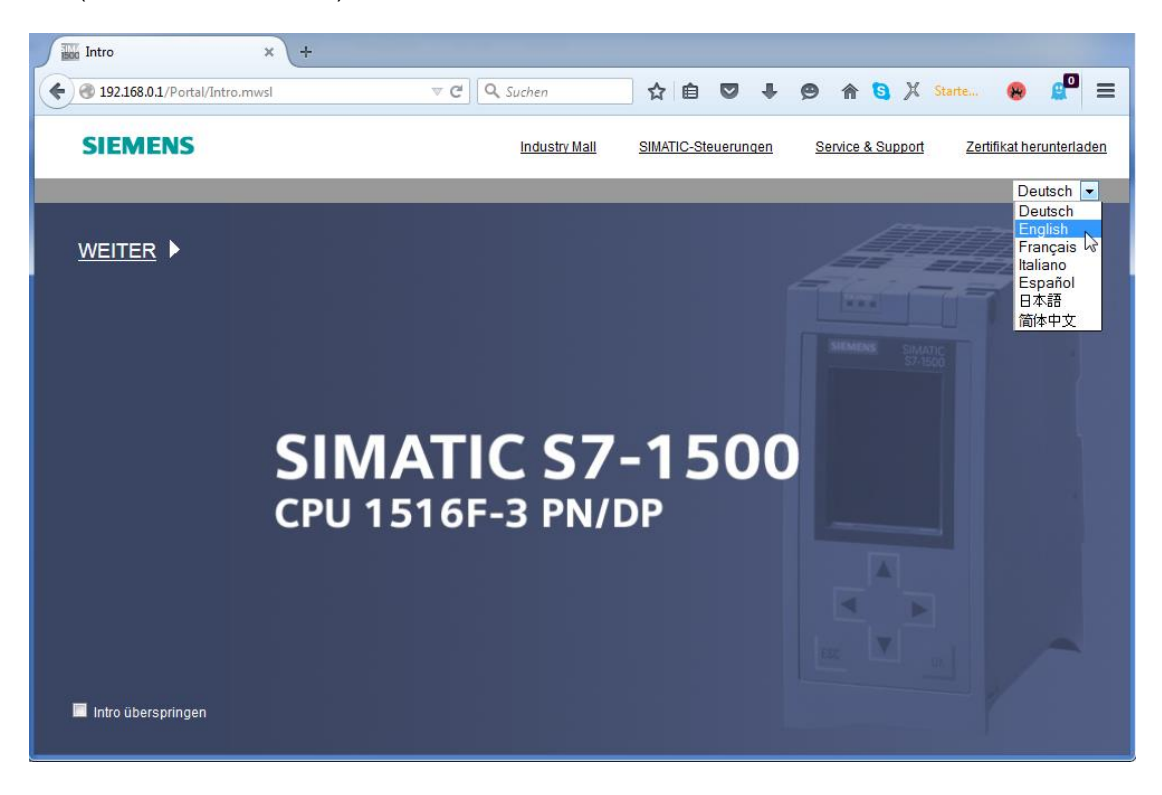

→ La 'Home Page' fornisce informazioni generali sul PLC e il relativo stato.

 $(\rightarrow$  Home Page)

| Name   Lotin     Name   Lotin     Start page     > Diagnostic Buffer   > Module information   > Alarms   > Communication   > Alarms   > Communication   > Tag status   > Votich tables   > Kustomer pages   > Filebrowser              Pilebrowser                                                                                                    |                                  |                            |                              | 12:20:20 am              | 01/01/2012 | English 💌      | • |
|----------------------------------------------------------------------------------------------------|----------------------------------|----------------------------|------------------------------|--------------------------|------------|----------------|---|
| Loa in     Start page      Diagnostics     Diagnostic Buffer     Module information     Alarms     Communication     Topology     Tag status     Vatch tables     Filebrowser       Filebrowser       Continue information       Filebrowser       Customer pages       Filebrowser       Continue information       Filebrowser       Customer pages          Filebrowser <b>Customer pages Filebrowser</b>                                                                                                    | Name                             | CPU1516F                   |                              |                          |            |                |   |
| <ul> <li>Start page</li> <li>Diagnostics</li> <li>Diagnostic Buffer</li> <li>Module information</li> <li>Alarms</li> <li>Communication</li> <li>Topology</li> <li>Tag status</li> <li>Vatch tables</li> <li>Filebrowser</li> <li>Filebrowser</li> </ul>                                                                                                    | Log in                           |                            |                              |                          |            | 😂 <u>Off</u> 🚨 |   |
| Start page   Diagnostics   Diagnostic Buffer   Module information   Module information   Alarms   Communication   Topology   Topology   Tag status   Vatch tables   Customer pages   Filebrowser     Start page     Customer pages     Filebrowser     Start page     Customer pages     Filebrowser     Customer pages     Customer pages                        <                                                                                                    |                                  |                            |                              |                          |            |                |   |
| b Diagnostics   b Diagnostic Buffer   b Diagnostic Buffer   b Module information   c Communication   b Communication   b Topology   b Tag status   b Watch tables   b Customer pages   b Filebrowser     b Diagnostic Buffer     Sitemens     Sitemens </td <td><ul> <li>Start page</li> </ul></td> <td></td> <td></td> <td></td> <td></td> <td></td> <td></td>                                                                                                    | <ul> <li>Start page</li> </ul>   |                            |                              |                          |            |                |   |
| > Diagnostics   > Diagnostic Buffer   > Diagnostic Buffer   > Module information   > Alarms   > Communication   > Topology   > Tag status   > Watch tables   > Customer pages   > Filebrowser     > Filebrowser     > Diagnostic Buffer     Status   Status   Collective signature:                                                                                                    |                                  | 15 16 F-3 PN/DP            | General:                     |                          |            |                |   |
| biagnostic Buffer   biagnostic Buffer     biagnostic Buffer     communication     biagnostic Buffer     communication     biagnostic Buffer     communication     biagnostic Buffer     communication     biagnostic Buffer     communication     biagnostic Buffer     communication     biagnostic Buffer     communication     biagnostic Buffer     communication     biagnostic Buffer     communication     biagnostic Buffer     communication     biagnostic Buffer     communication     biagnostic Buffer     communication     biagnostic Buffer <td>Diagnostics</td> <td></td> <td>TIA Portal:</td> <td>V13.0 SP1</td> <td></td> <td></td> <td></td> | Diagnostics                      |                            | TIA Portal:                  | V13.0 SP1                |            |                |   |
| RUN   Station name:   Station name:   Stati                                      | Diagnostic Buffer                | SIEMENS SIMATIC<br>S7-1500 | Step 7 Safety:               |                          |            |                |   |
| Module information   Module information   Alarms   Communication   Topology   Tag status   Vatch tables   Customer pages   Filebrowser     Output   Status   Collective signature:   Output   Status:   Collective signature:   Output   Status:   Collective signature:   Output   Status:   Collective signature:   Status:   Status:   Collective signature:   Status:   Status:   Status:   Collective signature:   Status:   Status:   Status:   Status:   Collective signature:   Status:   Status:<                                                                                                    | -                                | RUN                        | Station name:                | S71500/ET200MP station_1 |            |                |   |
| Alarms   Alarms   Communication   Topology   Tag status   Vatch tables   Customer pages   Filebrowser                                                                                                    | Module information               | CPU 1516F-3 PN/DP          | Module name:                 | CPU1516F                 |            |                |   |
| Addition   Communication   Topology   Tag status   Vatch tables   Customer pages   Filebrowser     Status     Status:     Collective signature:     Status:     Status:        Status:     Status:     Status:     Status:     Status:     Status:     Status:     Status:     Status:     Status:     Status:                                                                                                    | Alarmo                           |                            | Module type:                 | CPU 1516F-3 PN/DP        |            |                |   |
| Communication       Status:         Topology       Operating Mode: RUN         Tag status       Error         Watch tables       Mode selector: RUN         Customer pages       Safety mode:         Filebrowser       Operating Mode:                                                                                                    | 7 Aldinis                        |                            |                              |                          |            |                |   |
| • Topology   • Tag status   • Watch tables   • Customer pages   • Filebrowser                                                                                                    | ▶ Communication                  |                            | Status:                      |                          |            |                |   |
| <ul> <li>&gt; Topology</li> <li>&gt; Tag status</li> <li>&gt; Watch tables</li> <li>&gt; Customer pages</li> <li>&gt; Filebrowser</li> <li>&gt; ESC</li> <li>&gt; Otx</li> <li>&gt; Status: Serror</li> <li>&gt; Status: Serror</li> <li>&gt; Status: Serror</li> <li>&gt; Mode selector: RUN</li> <li>&gt; Mode selector: RUN</li> <li>&gt; Collective signature:</li> <li>&gt; Last failsafe modification:</li> </ul>                                                                                                    |                                  |                            | Operating Mode:              | RUN                      |            |                |   |
| • Tag status         • Best/ 818-8 HOULABU         Mode selector: RUN           • Watch tables         • Fail-safe:           • Customer pages         • Safety mode:           • Filebrowser         • Otto                                                                                                    | ▶ Topology                       |                            | Status:                      | 😮 Error                  |            |                |   |
| Watch tables   Customer pages   Filebrowser     ESC     Fail-safe:   Safety mode:   Collective signature:   Last failsafe modification:                                                                                                    | ▶ Tag status                     | 6ES7 516-31 NDU-UABU       | Mode selector:               | RUN                      |            |                |   |
|                                                                                                    | -                                |                            |                              |                          |            |                |   |
|                                                                                                    | <ul> <li>Watch tables</li> </ul> |                            | Fail aster                   |                          |            |                |   |
| Filebrowser     ESC     OK     Collective signature:     Last failsafe modification:                                                                                                    | Customor pages                   |                            | Fail-safe:                   |                          |            |                |   |
| Filebrowser     ESC     OK     Last failsafe modification:                                                                                                    | v customer pages                 |                            | Safety mode:                 |                          |            |                |   |
| Last fails afe modification:                                                                                                    | ▶ Filebrowser                    |                            | Collective signature:        |                          | _          |                |   |
|                                                                                                    |                                  |                            | Last fails are modification: |                          |            |                |   |
| DataLogs                                                                                                    | DataLogs                         |                            |                              |                          |            |                |   |
| CPU operator panel:                                                                                                    |                                  |                            | CPU operator panel           | PLIN                     |            |                |   |
|                                                                                                    | h later du attac                 |                            |                              | STOP                     |            |                |   |
| Warten auf 192.168.0.1 LED flashes                                                                                                    | Warten auf 192.168.0.1           |                            |                              | LED flashes              |            |                |   |

Utilizzabile liberamente per enti di formazione e di R&S. © Siemens AG 2017. Tutti i diritti sono riservati. SCE\_IT\_032-420 Diagnostics via Webserver\_S7-1500\_R1703.docx

→ Hardware, versione firmware, numero di serie e occupazione di memoria vengono visualizzati insieme ad altre informazioni alla voce 'Diagnostics'.

 $(\rightarrow \text{Diagnostics})$ 

| Name Log in        | Diagnostics                     |
|--------------------|---------------------------------|
| ► Start page       | Identification Memory           |
| ► Diagnostics      | Identification:                 |
| Diagnostic Puffor  | Plant designation:              |
|                    | Location identifier:            |
| Module information | Serial number: S C-F2SE01192015 |
| ▶ Alarms           | Order number:                   |
| ▶ Communication    | Hardware: 6ES7 516-3FN00-0AB0   |
| ▶ Topology         | Version:                        |
| ► Tag etatue       | Hardware: 3                     |
| ing status         | Firmware: V 1.7.0               |
| Watch tables       | Bootloader: V 1.0.2             |

| Name                 | Diagnostics                 |
|----------------------|-----------------------------|
| Log in               |                             |
|                      | Identification Memory       |
| Start page           |                             |
| Diagnostics          | Load memory                 |
| Disconcella Duffer   | 1.2% in use                 |
| ► Diagnostic Butter  | 23.72 MB free of 24.01 MB   |
| ▶ Module information |                             |
|                      | Code work memory            |
| ▶ Alarms             | 0.0% in use                 |
| ▶ Communication      | 1.50 MB free of 1.50 MB     |
|                      |                             |
| ▶ Topology           | Data work memory            |
| b Tag atatua         | 0.0% in use                 |
| Tag status           | 5.00 MB free of 5.00 MB     |
| Watch tables         |                             |
|                      | Retentive memory            |
| Customer pages       | 0.0% in use                 |
| ▶ Filebrowser        | 472.66 KB free of 472.66 KB |

→ La voce 'Diagnostics Buffer' fornisce informazioni esaustive su tutti gli eventi nella CPU. I messaggi di evento vengono registrati in un buffer circolare. Il messaggio più recente viene visualizzato nella prima riga in alto.

 $(\rightarrow \text{Diagnostic Buffer})$ 

|                      |                         |                         |               |                      | 12:25:44 am 01/01/2012 English 💌                                                                                                    |
|----------------------|-------------------------|-------------------------|---------------|----------------------|----------------------------------------------------------------------------------------------------|
| Name Log in          | Diagn<br>Diagn          | ostic Buffer            | s 1-50 ▼      |                      | 🖩 🕫 <u>of</u> 🔒                                                                                                    |
|                      | Number                  | Time                    | Date          | State                | Event                                                                                                    |
| ▶ Start page         | 1                       | 12:25:06.003<br>am      | 01/01/2012    | incoming event       | Communication initiated request: WARM RESTART Pending startup inhib<br>- No startup inhibit set - CPU changes from STARTUP to RUN mode                                                               |
| ▶ Diagnostics        | 2                       | 12:25:05.982<br>am      | 01/01/2012    | incoming event       | Communication initiated request: WARM RESTART Pending startup inhib<br>- No startup inhibit set - CPU changes from STOP to STARTUP mode                                                              |
| N Diagnostic Puffor  | 3                       | 12:25:02.177<br>am      | 01/01/2012    | incoming event       | Supply voltage missing                                                                                                    |
| P Diagnosuc buner    | 4                       | 12:25:01.475<br>am      | 01/01/2012    | outgoing event       | Supply voltage missing                                                                                                    |
| ▶ Module information | 5                       | 12:25:01.389<br>am      | 01/01/2012    | incoming event       | Communication initiated request: STOP Pending startup inhibit(s):<br>- No startup inhibit set - CPU changes from RUN to STOP mode                                                                    |
| ▶ Alarms             | 6                       | 12:23:51.030<br>am      | 01/01/2012    | incoming event       | Supply voltage missing                                                                                                    |
| ▶ Communication      | 7                       | 12:23:46.084<br>am      | 01/01/2012    | outgoing event       | Supply voltage missing                                                                                                    |
| ▹ Topology           | 8                       | 12:19:21.717<br>am      | 01/01/2012    | incoming event       | Follow-on operating mode change<br>Power-on mode set WARN RESTART to RUN (if CPU was in RUN before<br>Pending startup inhibit(s): - No startup inhibit set<br>- CPU changes from STARTUP to RUN mode |
| ▶ Tag status         |                         |                         |               |                      | Follow-on operating mode change                                                                                                    |
| Watch tables         | Oetails:<br>Error: Supp | 3<br>ply voltage missin | g on Q0 CPU15 | 516F / AQ 4xU/I ST_1 | Event ID: 16# 08:0011                                                                                                    |
| ▶ Customer pages     | incoming e              | event                   |               |                      |                                                                                                    |

→ La vista 'Module Information' visualizza lo stato delle singole unità, in questo caso SIMATIC S7-1500, corredato di ulteriori dettagli.

|                    |               |                     |                                       |                |                     |           | 01/01/2012 | English 💌 |  |
|--------------------|---------------|---------------------|---------------------------------------|----------------|---------------------|-----------|------------|-----------|--|
| Name               | Mo            | dule informat       | tion                                  |                |                     |           |            |           |  |
| Log in             |               |                     |                                       |                |                     |           |            | C Off 💻   |  |
|                    |               |                     |                                       |                |                     |           |            |           |  |
|                    | <u>\$7150</u> | 0/ET200MP statio    | n <u>1</u> - S71500/ET200MP station_1 |                |                     |           |            |           |  |
| Start page         | Slot          | State               | Name                                  |                | Order number        | l address | Q address  | Comment   |  |
|                    | 1             | <b>~</b>            | CPU1516F                              | Details        | 6ES7 516-3FN00-0AB0 |           |            |           |  |
| Diagnostics        | 2             | <b>~</b>            | DI 32x24VDC HF_1                      | Details        | 6ES7 521-1BL00-0AB0 | 0         |            |           |  |
|                    | 3             | <b>_</b>            | DQ 32x24VDC/0.5A ST_1                 | <u>Details</u> | 6ES7 522-1BL00-0AB0 |           | 0          |           |  |
| Diagnostic Buffer  | 4             |                     | AI 8xU/I/RTD/TC ST_1                  | Details        | 6ES7 531-7KF00-0AB0 | 64        |            |           |  |
|                    | 5             | ¥                   | AQ 4xU/I ST_1                         | Details        | 6ES7 532-5HD00-0AB0 |           | 64         |           |  |
| Module information |               |                     |                                       |                |                     |           |            |           |  |
|                    |               |                     |                                       |                |                     |           |            |           |  |
| ▶ Alarms           |               |                     |                                       |                |                     |           |            |           |  |
|                    |               |                     |                                       |                |                     |           |            |           |  |
| ▶ Communication    |               |                     |                                       |                |                     |           |            |           |  |
|                    |               |                     |                                       |                |                     |           |            |           |  |
| ▶ Topology         |               |                     |                                       |                |                     |           |            |           |  |
|                    |               |                     |                                       |                |                     |           |            |           |  |
| ▶ Tag status       |               |                     |                                       |                |                     |           |            |           |  |
|                    | -             |                     |                                       |                |                     |           |            |           |  |
| Watch tables       | state         | Identification   I  | Irmware                               |                |                     |           |            |           |  |
|                    |               |                     |                                       |                |                     |           |            |           |  |
| Customer pages     | Erro          | r: Supply voltage n | nissing on Q0 CPU1516F / AQ 4xU/I     | ST_1.          |                     |           |            |           |  |

 $(\rightarrow Module information)$ 

→ Alla voce 'Alarms' si trovano i testi dei messaggi generati nella CPU 1516F-3 PN/DP (→ Alarms)

|                     |              |                |                    |                                                                  | 12:28:13 am 01/01/20 | 12 English 💌     |
|---------------------|--------------|----------------|--------------------|------------------------------------------------------------------|----------------------|------------------|
| Name                | Alarms       |                |                    |                                                                  |                      |                  |
| Log in              | entries 1-5  | i0 🔽           |                    |                                                                  |                      | 🔡 😂 <u>Off</u> 📕 |
|                     | AlarmNr.     | Date           | Time               | Alarm text                                                       | State                | Acknowledgement  |
| ► Start page        | 34           | 01/01/2012     | 12:25:02.177<br>am | Error: Supply voltage missing on Q0<br>CPU1516F / AQ 4xU/I ST_1. | incoming             |                  |
| ▶ Diagnostics       |              |                |                    |                                                                  |                      |                  |
| ▶ Diagnostic Buffer |              |                |                    |                                                                  |                      |                  |
| Module information  |              |                |                    |                                                                  |                      |                  |
| ► Alarms            |              |                |                    |                                                                  |                      |                  |
| ► Communication     |              |                |                    |                                                                  |                      |                  |
| ▶ Topology          |              |                |                    |                                                                  |                      |                  |
| ► Tag status        |              |                |                    |                                                                  |                      |                  |
| Watch tables        | Details on a | larm number: 3 | 34                 |                                                                  |                      |                  |
| · Waten tableo      | Short name:  | AQ 4xU/I ST Or | der number: 6ES7 5 | 32-5HD00-0AB0                                                    |                      |                  |
| ▶ Customer pages    |              |                |                    |                                                                  |                      |                  |
|                     | Incoming ev  | ent            |                    |                                                                  |                      |                  |

**Nota:** Qui si vede la cauta di tensione sull'unità di uscite analogiche con allarme di diagnostica attivato.

- → La visualizzazione dei dettagli sulle impostazioni e sugli errori di comunicazione è possibile alla voce 'Communication'.
  - $(\rightarrow Communication)$

| Name                                | Communi                                | cation        |         |             |               |                   |  |
|-------------------------------------|----------------------------------------|---------------|---------|-------------|---------------|-------------------|--|
| Log in                              |                                        |               |         |             |               |                   |  |
|                                     | Parameter St                           | atistics Reso | urces C | Connections |               |                   |  |
| Start page                          |                                        |               |         |             |               |                   |  |
| ▶ Diagnostics                       | PROFINET In                            | terface [X1]: |         |             |               |                   |  |
| Diagnostic Buffor                   |                                        |               |         |             |               |                   |  |
| <ul> <li>Diagnosac Dunei</li> </ul> | Network connection:                    |               |         |             |               |                   |  |
| Module information                  | MAC address: 28-63-36-87-F3-05         |               |         |             |               |                   |  |
|                                     | Name: cpu1516f.profinet interface_1    |               |         |             |               |                   |  |
| ► Alarms                            |                                        |               |         |             |               |                   |  |
|                                     | IP parameter:                          |               |         |             |               |                   |  |
| Communication                       | IP Address: 192.168.0.1                |               |         |             |               |                   |  |
| vpologoT 4                          | Subnet mask: 255.255.255.0             |               |         |             |               |                   |  |
| (openeg)                            | IP settings: IP address set in project |               |         |             |               |                   |  |
| ▶ Tag status                        |                                        |               |         |             |               |                   |  |
| Match tables                        | Physical pro                           | perties:      |         |             |               |                   |  |
| v watch tables                      | Port number                            | Link status   | Setting | js Mode     |               | Connection medium |  |
| Customer pages                      | X1 P1                                  | OK            |         | 100 MBit/s  | s full-duplex | Copper cable      |  |
|                                     | X1 P2                                  | disconnected  | i       |             |               | Copper cable      |  |

#### Documentazione didattica SCE | Modulo TIA Portal 032-420, edizione 05/2017 | Digital Factory, DF FA

|                     | _                        |               |                |            |        |              |  |
|---------------------|--------------------------|---------------|----------------|------------|--------|--------------|--|
| Name                | Commu                    | nication      |                |            |        |              |  |
| Log in              |                          |               |                |            |        |              |  |
|                     |                          |               | -              |            |        |              |  |
| ▶ Start page        | Parameter                | Statistics    | Resources      | Connec     | tions  |              |  |
|                     |                          |               |                |            |        |              |  |
| ▶ Diagnostics       |                          |               |                |            | Total  | statistics   |  |
| b Disersetis Duffer |                          |               | Sent data pa   | ickages:   |        |              |  |
| ► Diagnostic Butter |                          |               | Sent withou    | ut errors: | 3243   | 312 Bytes    |  |
| Module information  |                          | Collision d   | uring sending  | attempt:   | 0      |              |  |
|                     |                          | Cancel        | ed due to othe | er errors: | 0      |              |  |
| ► Alarms            |                          | Rec           | eived data pa  | ckages:    |        |              |  |
| • Communication     | Received without errors: |               |                |            |        | 755370 Bytes |  |
| Communication       |                          |               | Rejected due   | to error:  | 0      |              |  |
| ▶ Topology          | Pr                       | viacted due t |                | tto choi:  | 0      |              |  |
|                     | r.e                      | ejected due i | o resource bo  | meneck.    | 0      |              |  |
| Tag status          |                          |               |                |            | C4-43  | tine VA DA   |  |
| h Watch tables      |                          |               |                |            | Statis | SUCS X1 P1   |  |
| vvatch tables       |                          |               | Sent data pa   | ickages:   |        |              |  |
| Customer pages      |                          |               | Sent without   | ut errors: | 3242   | 928 Bytes    |  |
|                     |                          | Collision d   | uring sending  | attempt:   | 0      |              |  |
| ▶ Filebrowser       |                          | Cancel        | ed due to othe | er errors: | 0      |              |  |
| b Datal ogo         |                          | Rec           | eived data pa  | ckages:    |        |              |  |
| / DataLogs          |                          | R             | eceived withou | ut errors: | 7553   | 70 Bytes     |  |
|                     |                          |               | Rejected due   | to error:  | 0      |              |  |
| Introduction        | Re                       | ejected due t | o resource bo  | ttleneck:  | 0      |              |  |
| Introduction        |                          |               |                |            |        |              |  |

| Name               | Communication |             |               |             |          |  |
|--------------------|---------------|-------------|---------------|-------------|----------|--|
| Log in             |               |             |               |             |          |  |
|                    | Parameter     | Statistics  | Resources     | Connections |          |  |
| Start page         |               |             |               |             |          |  |
|                    |               |             |               |             |          |  |
| ► Diagnostics      |               | Number o    | f connections | 5:          |          |  |
|                    |               | Maximur     | n connections | 256         |          |  |
| Diagnostic Buffer  |               |             |               |             |          |  |
| Module information |               |             |               |             |          |  |
| ▶ Alarms           |               |             |               |             |          |  |
|                    |               |             | Connections   | c reserve   | a in use |  |
| Communication      |               | ES d        | ommunicatio   | n 4         | 0        |  |
|                    |               | HMIC        | ommunicatio   | n 4         | 0        |  |
| Topology           |               | S7 c        | ommunicatio   | n 0         | 0        |  |
|                    |               | OpenUser of | ommunicatio   | n 0         | 0        |  |
| ▶ Tag status       |               | Webo        | communicatio  | n 2         | 6        |  |
|                    |               | Other       | ommunicatio   | n           | 0        |  |

|                    |                           |                |         |                |                 |                     | :32:27 am 01/01/2012 | 2 Englis           | h 💌  |
|--------------------|---------------------------|----------------|---------|----------------|-----------------|---------------------|----------------------|--------------------|------|
| Name               | Commu                     | inication      |         |                |                 |                     |                      | <b>2</b> <u>01</u> | f 昌  |
|                    | Parameter                 | Statistics     | Resourc | es Connections |                 |                     |                      |                    |      |
| Start page         | State                     |                |         | Local ID (Hex) | Slot of Gateway | Remote address type | Remote address       | Туре               | Туре |
|                    | Connecti                  | ion is establi | ished   | 0              |                 | IPv4                | 192.168.0.108        | Adhoc              | WEB  |
| Diagnostics        | Connecti                  | ion is establi | ished   | 0              |                 | IPv4                | 192.168.0.108        | Adhoc              | WEB  |
|                    | Connection is established |                | 0       |                | IPv4            | 192.168.0.108       | Adhoc                | WEB                |      |
| Diagnostic Buffer  | Connection is established |                | 0       |                | IPv4            | 192.168.0.108       | Adhoc                | WEB                |      |
| -                  | Connecti                  | ion is establi | ished   | 0              |                 | IPv4                | 192.168.0.108        | Adhoc              | WEB  |
| Module information | Connecti                  | ion is establi | ished   | 0              |                 | IPv4                | 192.168.0.108        | Adhoc              | WEB  |
| , module mornadon  |                           |                |         |                |                 |                     |                      |                    |      |
| ► Alarms           |                           |                |         |                |                 |                     |                      |                    |      |
| ► Communication    |                           |                |         |                |                 |                     |                      |                    |      |

→ Alla voce 'Topology' vengono visualizzati i dispositivi collegati alle singole porte della CPU 1516F-3 PN/DP con i relativi dettagli di indirizzamento. Per questo scopo sono disponibili diverse viste. Nelle strutture di rete di dimensioni più estese è possibile rappresentare qui, se i singoli componenti lo supportano, la struttura di rete completa dell'impianto nonché visualizzare nello stato i collegamenti disturbati.

 $(\rightarrow \text{Topology})$ 

| Name               | Тороlogy                                |
|--------------------|-----------------------------------------|
| Log in             |                                         |
|                    | Graphic view Table view Status overview |
| Start page         |                                         |
| ▶ Diagnostics      | S71500/ET20                             |
| Diagnostic Buffer  | P1                                      |
| Module information | P2                                      |
| ▶ Alarms           |                                         |
| Communication      |                                         |
| ► Topology         |                                         |

|                                   |                 |                      |                        | 12:34    | :58 am 01/01/2012 | English 💌      |
|-----------------------------------|-----------------|----------------------|------------------------|----------|-------------------|----------------|
| Name                              | Topology        |                      |                        |          |                   |                |
| Log in                            |                 |                      |                        |          |                   | 😂 <u>Off</u> 昌 |
|                                   | _               |                      | _                      |          |                   |                |
|                                   | Graphic view Ta | able view Status ove | erview                 |          |                   |                |
| <ul> <li>Start page</li> </ul>    | Port            |                      |                        |          | Partner port      |                |
|                                   | State           | Name                 | Module type            | Port     | Name              | Port           |
| Diagnostics                       | I 🔽 👩           | cpu1516f             | S71500/ET200MP station |          |                   |                |
|                                   |                 |                      |                        | port-001 | svensons          | port-001       |
| Diagnostic Buffer                 |                 |                      |                        | port-002 |                   |                |
| -                                 | ?               | svensons             |                        |          |                   |                |
| ► Module information              |                 |                      |                        | port-001 | cpu1516f          | port-001       |
|                                   |                 |                      |                        |          |                   |                |
| ▶ Alarme                          |                 |                      |                        |          |                   |                |
| 7 Alarins                         |                 |                      |                        |          |                   |                |
| Communication                     |                 |                      |                        |          |                   |                |
| <ul> <li>communication</li> </ul> |                 |                      |                        |          |                   |                |
|                                   |                 |                      |                        |          |                   |                |
| Topology                          |                 |                      |                        |          |                   |                |

| Name                 | Topology        | _                   | _               |
|----------------------|-----------------|---------------------|-----------------|
| Log in               |                 |                     |                 |
| ). Start ages        | Graphic view    | Table view          | Status overview |
| Start page           |                 |                     |                 |
| ▶ Diagnostics        | <b>⊻</b> ₀ s715 | ou1516f<br>00/ET200 |                 |
| Diagnostic Buffer    |                 |                     |                 |
| ► Module information |                 |                     |                 |
| ▶ Alarms             |                 |                     |                 |
| ▸ Communication      |                 |                     |                 |
| Topology             |                 |                     |                 |

 $\rightarrow$  I valori di single variabili possono essere visualizzati alla voce 'Tags status'.

 $(\rightarrow Tags status)$ 

| Name Log in        | Tag status                          |                        |       |
|--------------------|-------------------------------------|------------------------|-------|
|                    | Enter the address of a tag here whi | ch you want to monitor |       |
| Start page         | Address                             | Display format         | Value |
|                    | -K0                                 | Bin                    | 2#0   |
| Diagnostics        | -A1                                 | BOOL                   | FALSE |
| Diagnostic Buffer  | New variable                        | •                      |       |
| Module information | Apply                               |                        |       |
| ▶ Alarms           |                                     |                        |       |
| Communication      |                                     |                        |       |
| ► Topology         |                                     |                        |       |
| ▶ Tag status       |                                     |                        |       |

→ Le tabella delle variabili ('Tag tables') collegate al server web, ad es. 'Watch table\_Cylinder' possono essere a loro volta rappresentate.

| Name                           | Watch table   | s          |        |       |
|--------------------------------|---------------|------------|--------|-------|
| Log in                         | Watch table_0 | Cylinder 💌 |        |       |
|                                | Watch table_C | Cylinder   |        |       |
| <ul> <li>Start page</li> </ul> | Name          | Address    | Format | Value |
|                                | "-B1"         | %E0.5      | BOOL   | FALSE |
| Diagnostics                    | "-B2"         | %E0.6      | BOOL   | FALSE |
|                                | "-M2"         | %A0.3      | BOOL   | FALSE |
| Diagnostic Butter              |               |            |        |       |
| Module information             |               |            |        |       |
| ▶ Alarms                       |               |            |        |       |
| Communication                  |               |            |        |       |
| ► Topology                     |               |            |        |       |
| ▶ Tag status                   |               |            |        |       |
| Watch tables                   |               |            |        |       |

→ Le pagine personalizzate create per la visualizzazione ed il controllo di processi sono visibili alla voce 'Customer pages'.

 $(\rightarrow$  Customer pages)

| Name Log in          | Customer pages             |
|----------------------|----------------------------|
| ► Start page         | The page is not available. |
| ▶ Diagnostics        |                            |
| ▶ Diagnostic Buffer  |                            |
| ► Module information |                            |
| ▶ Alarms             |                            |
| ► Communication      |                            |
| ► Topology           |                            |
| ▶ Tag status         |                            |
| ▶ Watch tables       |                            |
| Customer pages       |                            |

- → II 'Filebrowser' consente il salvataggio di dati direttamente sulla scheda di memoria nella CPU o il caricamento di questi ultimi dalla stessa.
  - $(\rightarrow$  Filebrowser)

|                    |                       |                |                        |        | 1      |
|--------------------|-----------------------|----------------|------------------------|--------|--------|
| Name               | Filebrowser           |                |                        |        |        |
| Log in             |                       |                |                        |        |        |
|                    | 1                     |                |                        |        |        |
| Start page         | Name                  | Size           | Changed                | Delete | Rename |
|                    | LOG                   | 32768          | 12:25:42 pm 07/19/2015 |        |        |
| Diagnostics        | crdinfo.bin           | 512            | 12:25:42 pm 07/19/2015 |        |        |
| Diagnostic Buffer  |                       |                |                        |        |        |
| - Dagnoodo Danor   | Directory operations: |                |                        |        |        |
| Module information |                       |                |                        |        |        |
|                    | Search No             | File selected. | Upload file            |        |        |
| ▶ Alarms           |                       |                |                        |        |        |
| Communication      |                       |                |                        |        |        |
|                    |                       |                |                        |        |        |
| ▶ Topology         |                       |                |                        |        |        |
| h Tag status       |                       |                |                        |        |        |
| r Tay Status       |                       |                |                        |        |        |
| Watch tables       |                       |                |                        |        |        |
|                    |                       |                |                        |        |        |
| Customer pages     |                       |                |                        |        |        |
| ▶ Filebrowser      |                       |                |                        |        |        |

→ In 'DataLogs' possibile leggere e modificare i file di log scritti dalla CPU anche senza l'impiego del TIA Portal. (→ DataLogs)

|                      |                                |      | 12:     | 40:57 am | 01/01/2012  | English | -        |
|----------------------|--------------------------------|------|---------|----------|-------------|---------|----------|
| Name                 | DataLogs                       |      |         |          |             |         |          |
| Log in               |                                |      |         |          |             | C Off   | <u>-</u> |
|                      | Name                           | Size | Changed | Retrieve | e and clear |         |          |
| Start page           | No entries currently available |      |         |          |             |         |          |
| ▶ Diagnostics        |                                |      |         |          |             |         |          |
| Diagnostic Buffer    |                                |      |         |          |             |         |          |
| ▶ Module information |                                |      |         |          |             |         |          |
| ▶ Alarms             |                                |      |         |          |             |         |          |
| ► Communication      |                                |      |         |          |             |         |          |
| ► Topology           |                                |      |         |          |             |         |          |
| ▶ Tag status         |                                |      |         |          |             |         |          |
| ▶ Watch tables       |                                |      |         |          |             |         |          |
| ► Customer pages     |                                |      |         |          |             |         |          |
| ▶ Filebrowser        |                                |      |         |          |             |         |          |
| ► DataLogs           |                                |      |         |          |             |         |          |

### 7.9 Diagnostica dell'S7-1500 dal display integrato

→ Dal display possono essere inoltre richiamate numerose informazioni di diagnostica. Alla voce 'Alarms' del comando di menu 'Diagnostics' possono essere ad es. visualizzati i testi dei messaggi generati dalla diagnostica di sistema.

 $(\rightarrow \text{Diagnostics} \rightarrow \text{Alarms})$ 

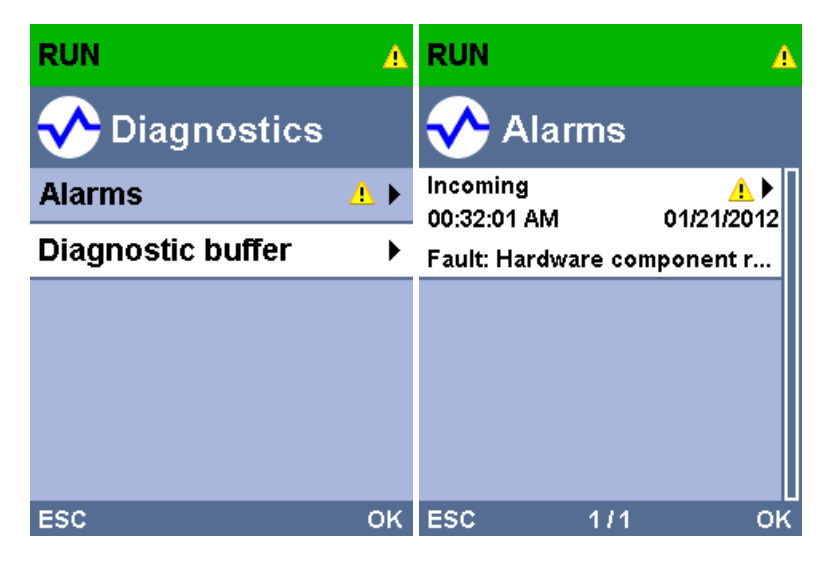

## 7.10 Lista di controllo

| N. | Descrizione                                                                                                    | Controllato |
|----|----------------------------------------------------------------------------------------------------|-------------|
| 1  | Progetto 032-410_Basics_Diagnostics_2 disattivato correttamente.                                                 |             |
| 2  | Server web per la CPU 1516F del progetto 032-<br>410_Basics_Diagnostics_2 configurato correttamente.             |             |
| 3  | Server web per la CPU 1516F del progetto 032-<br>410_Basics_Diagnostics_2 configurato correttamente.             |             |
| 4  | Diagnostica di sistema per la CPU 1516F del progetto 032-<br>410_Basics_Diagnostics_2 configurato correttamente. |             |
| 5  | Diagnostica dell'alimentatore per l'unità di uscite analogiche attivata.                                         |             |
| 6  | CPU 1516F del progetto 032-410_Basics_Diagnostics_2 caricata correttamente.                                      |             |
| 7  | Alimentazione di tensione dell'unità di uscite analogiche separata.                                              |             |
| 8  | Visualizzazione del testo del messaggio della diagnostica di sistema nella vista messaggi del TIA Portal         |             |
| 9  | Visualizzazione del testo del messaggio della diagnostica di sistema tramite il server web della CPU 1516F       |             |
| 10 | Visualizzazione del testo del messaggio della diagnostica di sistema sul display della CPU 1516F                 |             |

## 8 Ulteriori informazioni

Per l'apprendimento o l'approfondimento sono disponibili ulteriori informazioni di orientamento, come ad es.: Getting Started, video, tutorial, App, manuali, guide alla programmazione e Trial software/firmware al link seguente:

www.siemens.com/sce/s7-1500